# Ha mindjárt lejárnak az A1 próbalicencek

Az alábbi lépéseket hajtsuk végre.

1. Oktatási jogosultság meglétének ellenőrzése

Nyissuk meg Global Admin felhasználóval a <u>https://admin.microsoft.com/AdminPortal/Home#/catalog</u> oldalt.

Ha a Szolgáltatások vásárlása alatti sorban van "Oktatás", akkor megvan az oktatási jogosultság. Ugorjunk a 3-as fejezetre. Ha nincs, folytassuk a 2. fejezetnél.

## Szolgáltatások vásárlása

|                    |              | Termé                                  | k és árazás megjelení  | tve a következőhöz: oktatá | ás                                 |
|--------------------|--------------|----------------------------------------|------------------------|----------------------------|------------------------------------|
| Az ár és az el     | lérhetőség a | a vállalat típusátó                    | l függően változhat. E | gyes termékek esetleg ne   | m elérhetők az oktatás kategóriába |
|                    | -            |                                        |                        |                            |                                    |
|                    |              | ······································ | l                      | ( - h                      |                                    |
| Válasszon ki legfe | eljebb háron | m terméket a rész                      | letezett összehasonlít | áshoz.                     |                                    |
| Válasszon ki legfe | eljebb háron | m terméket a rész                      | letezett összehasonlít | áshoz.                     |                                    |

## 2. Oktatási jogosultság visszaigazolása

Hajtsuk végre e cikk utasításait: https://sulikon.freshdesk.com/a/solutions/articles/62000202662

 $\mathcal{P}$ 

Keresés

## 3. A1 licencek véglegesítése

Nyissuk meg Global Admin felhasználóval a https://admin.microsoft.com/AdminPortal/Home#/catalog oldalt.

| Nezwolek                                                       |        | Szolgáltatások vásárlá                                                                                                    | sa                                                                                                    |                                                                                                    |                                                                                                    |                                                                                                    |                                                                |
|----------------------------------------------------------------|--------|----------------------------------------------------------------------------------------------------|----------------------------------------------------------------------------------------------------|----------------------------------------------------------------------------------------------------|----------------------------------------------------------------------------------------------------|----------------------------------------------------------------------------------------------------|----------------------------------------------------------------|
| . Felhasználók                                                 | ~      |                                                                                                    |                                                                                                    | Úzlet Oktotác                                                                                                    |                                                                                                    |                                                                                                    |                                                                |
| Csoportok                                                      | $\sim$ |                                                                                                    |                                                                                                    | Oziet Oktatas                                                                                                    |                                                                                                    |                                                                                                    |                                                                |
| Számlázás                                                      | ^      |                                                                                                    | Az ár és az elérhetőség a vállalt fupsától fúgyálok válkozhat. Egyes termekke sereleg nem elérhetők az oktatás kategóriában.                                                        |                                                                                                    |                                                                                                    |                                                                                                    |                                                                |
| Szolgáltatások vásárlása                                       |        | Válasszon ki legfeljebb három terméket a ré                                                                                                    | szletezett összehasonlításhoz.                                                                                                    |                                                                                                    |                                                                                                    |                                                                                                    |                                                                |
| Az Ön termékei<br>Licencek                                     |        | 1. termék 2. termék                                                                                                    | 3. termék                                                                                                    | litsa                                                                                                    |                                                                                                    |                                                                                                    |                                                                |
| Számlák és fizetés                                             |        |                                                                                                    |                                                                                                    |                                                                                                    |                                                                                                    | Keresés                                                                                                    | م                                                              |
| Szamlazási filokok<br>Fizetési módok<br>Számlázási értecítések |        | Microsoft 365                                                                                                    |                                                                                                    |                                                                                                    |                                                                                                    | Az összes 18 me                                                                                                    | gjelenítése                                                    |
| Telepító                                                       |        | A Microsoft 365 egye<br>Security szolgáltatása<br>lehetővé teszi, hogy a<br>tarthaszák a kapcsola                                                                              | síti magában az Office 365, a Windows 10<br>it a szervezet hatékonyságának fokozására<br>i felhasználók korlátlanul találkozhassanak,<br>tot egymással, A Microsoft 365 az olyan sz | és az Enterprise Mobility +<br>a. A mai modern munkaterület<br>együttműködhessenek és<br>oloáltatások, mint a Microsoft                                                                                              |                                                                                                    |                                                                                                    |                                                                |
| Navigacio testreszabasa                                        |        | Teams a ShareBoint (                                                                                                    | is a Vammer összekancsolásával előseníti a                                                                                                    |                                                                                                    |                                                                                                    |                                                                                                    |                                                                |
| Az összes megjelenítése                                        |        | helyet biztosít az egy                                                                                                    | üttműködéshez.                                                                                                    | i csapatmunkat és központi                                                                                                    |                                                                                                    |                                                                                                    |                                                                |
| Az összes megjelenítése                                        |        | Heinis, a Jinsteronin e<br>helyet biztosit az egy<br>Microsoft 365 A5 oktatóknak                                                                                               | Microsoft 365 A5 diákoknak                                                                                                    | csapatmunkat és központi<br>Microsoft 365 A3 oktatóknak                                                                                                    | Microsoft 365 A3 diákoknak                                                                                                    | Microsoft 365-appok oktatóknak                                                                                                    | Micros                                                         |
| Az összes megjelenítése                                        |        | Microsoft 365 A5 oktatóknak<br>Office 365 A5 csomag, Enterprise<br>Mobility + Security E5 csomag,<br>Windows 10 Sciucation E5 comag                                            | utműködéshez.<br>Microsoft 365 A5 diákoknak<br>Office 365 A5 csomag, Enterprise<br>Mobility – Security E5 csomag,<br>Windows 10 Education E5 csomag és                              | csapatmunkat és közpönti<br>Microsoft 365 A3 oktatóknak<br>Office 365 A3 csomag, Enterprise<br>Mobilty - Security E3 csomag, és                                                                                      | Microsoft 365 A3 diákoknak<br>Office 365 A3 csomag, Enterprise<br>Mobility - Security E3 csomag,<br>Windows 10 Gelacition E3 csomag és                                      | Microsoft 365-appok oktatóknak<br>A szervezeteknek készült prémium<br>verzőjá Office-scomag előzetes<br>verzőja. Tartamaza a Word, az                                      | Micros<br>A szerv<br>verzióji<br>verzióji                      |
| Az összes megjelenítése                                        |        | Microsoft 365 A5 oktatóknak<br>Office 365 A5 comag. Enterprise<br>Mobility - Security E5 ciomag.<br>Windows 10 Education E5 ciomag és<br>Kester<br>10.15 EUR feihasználó/hónap | ultműködéshez.<br>Microsoft 365 A5 diákoknak<br>Office 365 A5 csomag. Enterprise<br>Mobility - Security E5 csomag.<br>Windows 10 Education E5 csomag és<br>Kezet                    | csapatmunkat és közpönti<br>Microsoft 365 A3 oktatóknak<br>Office 365 A3 gormag, Enterprise<br>Möbility - Security E3 csomag, és<br>Möbility - Security E3 csomag, és<br>Microsoft 10 ésucation E3 comag és<br>Keset | Microsoft 365 A3 diákoknak<br>Office 365 A3 gsomag, Enterprise<br>Mobility - Security E3 csomag, Windows 10 Gelucation E3 gsomag és<br>Keset<br>4 400 EUR feinasználó/hónag | Microsoft 365-appok oktatóknak<br>A szervezeteknek készült prémium<br>verzőjú Office-szomag előzetes<br>verzőja, Tarbanzza a Word, az<br>Keset<br>240 EUR fenasználó/hónao | Micro:<br>A szerv<br>verzióji<br>verzióji<br>Kezdet<br>1.87 EL |

A keresőmezőbe írjuk be, hogy "A1":

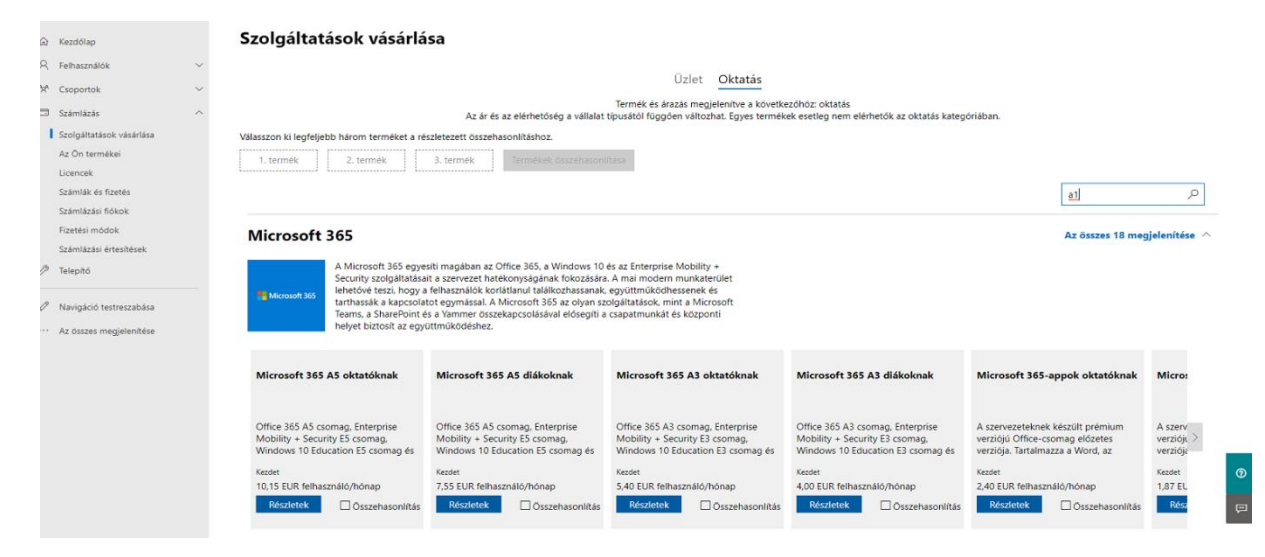

Talál két csomagot, kattintsunk egyiken a "Részletek"-re:

| ŵ | Kezdőlap                                                                                                    |     | Szolgáltatások vásárlása                                                                                                    |                                                                                                    |                             |          |
|---|----------------------------------------------------------------------------------------------------|-----|----------------------------------------------------------------------------------------------------|----------------------------------------------------------------------------------------------------|-----------------------------|----------|
| 8 | Felhasználók<br>Csoportok                                                                                                    | ~ ~ |                                                                                                    | Üzlet Oktatás<br>Termék és árazás megjeleníbe a következőhöz: oktatás                                                                                                    |                             |          |
|   | Számlázás<br>Szolgáltatások vásárlása<br>Az Ön termékei<br>Licencek<br>Számlák és fizetés                                       | ^   | Az Válasszon ki legfeljebb három terméket a részletezett ös 1. termék 2. termék 3. termék                                                                                                    | z ár és az elérhetőség a vállalat típusától függően változhat. Egyes termékek esetleg nem elérhetők az oktatás kategóriában.<br>isszehasonlításhoz.                                                                           | a1 X                        |          |
| 0 | Számlázási fiókok<br>Fizetési módok<br>Számlázási értesítések<br>Telepítő<br>Navigáció testreszabása<br>Az összes megjelenítése |     | Office 365<br>A2 Office lehetővé teszi, hogy alki<br>csicskategónia alkalmazások, pel<br>Microsoft Teamsher hascník, haté<br>korstoft Hentőlegehet lestotás a<br>eszkoaról is ven sző.                                                                          | kalmazottal bárhonnan hatékonyan dolgozzanak. A<br>didaul az Excel és az Outlook, valamint a OneOrive-hoz és a<br>eksny felhőszólgáltatások egyetilésével az Office 365<br>tartalmak leterhozására és megosztássia, bármílyen | Az összes 2 megjelenítése 🥎 |          |
|   |                                                                                                    |     | Office 365 A1 csomag diákoknak     Office 365       Gyakorátikaj bárhornan és bármikor<br>hozzáférést bárdoit a<br>kommunikációs es együtműködési<br>ingyenes     Gyakorátika<br>kommunikációs es együtműködési<br>ingyenes       Részletek     Osszehasonittás | IIIS A1 csomag oktatóknak<br>IIIsg bárhonnan és bárnikor<br>ést bistoli a<br>IIIsg bárhonnan és bárnikor<br>ést egyuttműkodési<br>est egyuttműkodési<br>Osszehasoniitás                                                       |                             | <b>0</b> |

### Kattintsunk a "Beszerzés most"-ra:

| ) Kezdőlap                           |        | Szolgáltatások vásárlása                                    |                                                       |                                             |                                |
|--------------------------------------|--------|-------------------------------------------------------------|-------------------------------------------------------|---------------------------------------------|--------------------------------|
| Felhasználók                         | ~      |                                                             |                                                       |                                             |                                |
| Csoportok                            | $\sim$ | Szolgattatások vasárlása. / Office 365 A1 csomag diakoknak  |                                                       |                                             |                                |
| 3 Számlázás                          | ~      | Office 265 A1 cromag diékokna                               | k                                                     | Ingvenes                                    |                                |
| Szolgáltatások vásárlása             |        | Gyakorlatilag bárhonnan és bármikor hozzáférést biztosít    | A a kommunikációs és együttműködési eszközökhöz. A do | kumentumok                                  |                                |
| Az Ön termékei                       |        | megtekintését és egyszerű szerkesztését is lehetővé teszi a | az Office Online alkalmazásaival.                     | Beszerzés mos                               | t Próbaverzió kezelése         |
| Licencek                             |        |                                                             |                                                       |                                             |                                |
| Számlák és fizetés                   |        |                                                             |                                                       |                                             |                                |
| Szāmlāzāsi fičkok                    |        |                                                             |                                                       |                                             |                                |
| Fizetési módok                       |        |                                                             | Összebesonlítás                                       | Bóvítmányek                                 |                                |
| Számlázási értesítések               |        |                                                             |                                                       | bowunenyek                                  |                                |
| <sup>b</sup> Telepító                |        | Összehasonlítás hasonló termékekkel                         | Megjelenített termék                                  | i                                           |                                |
|                                      |        |                                                             | Office 365 A1 csomag diákoknak                        | Microsoft 365 A3 diákoknak                  | Office 365 A3 csomag diákoknak |
| <sup>9</sup> Navigáció testreszabása |        |                                                             |                                                       |                                             |                                |
| · Az összes megjelenítése            |        |                                                             | ingyenes                                              | Legkisebb ár:<br>4,00 EUR felhasználó/hónap | 2,45 EUR felhasználó/hónap     |
|                                      |        | S                                                           |                                                       | További információ                          | További információ             |
|                                      |        | A csomag tartaima                                           |                                                       |                                             |                                |
|                                      |        | ↑ Licenclefedettség                                         |                                                       |                                             |                                |
|                                      |        | Telepithető PC-re vagy<br>Mac-re                            |                                                       | 5 felhasználónként                          | 5 felhasználónként             |
|                                      |        | Telefonok és<br>táblagépek/felhasználó                      | 5                                                     | 5                                           | 5                              |
|                                      |        | ↑ Office-alkalmazások                                       |                                                       |                                             |                                |
|                                      |        | Outlook                                                     |                                                       | ~                                           | ~                              |
|                                      |        | a Word                                                      |                                                       | ~                                           | ~                              |

Válasszuk: "Fizetés egy teljes évre", majd "Fizetés most":

Megoldásszolgáltató keresése 🕴 Előfizetések megtekintése 📔 🛒 Bevásárlókocsi ( 0 )

### Office 365 A1 csomag diákoknak 0,00 € felhasznál/el Tardet seknek hezekketek teksek a komunikciók é egyitenkikdéki eskisáláhós. A dakmenenenek megtekintéké é egyiserő szerkesztéké is lehetővé teszi a Office Office atlatmasásakul. (Courray 56/col Tardet a szerkeszték is lehetővé teszi a Office Office atlatmasásakul. (Courray 56/col Tardet a szerkeszték is lehetővé teszi a Office Office atlatmasásakul. (Courray 56/col Tardet a szerkeszték is lehetővé teszi a Office Office atlatmasásakul. (Courray 56/col Tardet a szerkeszték is lehetővé teszi a Office Office atlatmasásakul. (Courray 56/col Tardet a szerkeszték is lehetővé teszi a Office Office atlatmasásakul. (Courray 56/col Tardet a szerkeszték is lehetővé teszi a Office Office atlatmasásakul. (Courray 56/col Tardet a szerkeszték is lehetővé teszi a Office Office atlatmasásakul. (Courray 56/col Tardet a szerkeszték is lehetővé teszi a Tardet a szerkeszték is lehetővé teszi a Tard

Ellenőrizze a megjelenő adatait, egészítse ki szükség esetén és "Tovább":

|                                                             | Aqja meg a szolgallatas igenybelveteli nelyenek cimes oz a cim natarozza m | rg az adokat es az elonzetesek elemetoseget. |  |
|-------------------------------------------------------------|----------------------------------------------------------------------------|----------------------------------------------|--|
| 1. lépés                                                    |                                                                            |                                              |  |
| Hol fogja használni?<br>2. lépés<br>Megrendelés ellenőrzése | Cim 2. sora                                                                |                                              |  |
| 3. lépés<br>Megrendelés                                     |                                                                            |                                              |  |
|                                                             |                                                                            |                                              |  |
|                                                             | Közösségi adószám                                                          |                                              |  |

Ellenőrizzük, hogy ingyen vesszük korlátlan felhasználóra:

| 1egrendelés                         |   | Mindent rendben talált?                                                                                                    |             |        |  |
|-------------------------------------|---|----------------------------------------------------------------------------------------------------|-------------|--------|--|
|                                     |   | Office 365 A1 csomag diákoknak                                                                                                    | kestátlan   | 0.00 € |  |
|                                     |   | 0,00 € /év   1 éves időszak                                                                                                    | felhasználó | 0,00 0 |  |
| 1. lépés<br>Hol fogja használni?    | ~ |                                                                                                    | Összes      | 0,00 € |  |
| 2. lépés<br>Megrendelés ellenőrzése |   | Van promóciós vagy kedvezményre jogosító kódja?                                                                                                    |             |        |  |
| 3. lépés<br>Megrendelés             |   | • Megjegyzét: Ha európai uniós tegállamban tartóskolik, és nem ír be egy érvényes EU-bali<br>áfazononáb szérvet, a Microsoft telehod Operation Lidó a teröjaltatártéhosználási címek negfélélő<br>ornatgalan érvénye hityi fallakuszt találmazat. Na kalób megad egy, a számlábbosátó orzalgalan<br>érvényes EU-bal áfazononáb számot, kiálhunk egy jóvárási érteshőt, és a követikező szamlára 0%-os<br>fordított dítá vezetünk rá. |             |        |  |
|                                     |   | Tovább ⊖                                                                                                    |             |        |  |
|                                     |   | Mégse                                                                                                    |             |        |  |
|                                     |   |                                                                                                    |             |        |  |
|                                     |   |                                                                                                    |             |        |  |
|                                     |   |                                                                                                    |             |        |  |
|                                     |   |                                                                                                    |             |        |  |

Válasszunk "Számla"-t a Fizetési mód alatt, és a "Fizetés évente" opciót:

| grendeles                           | Hogyan szeretne fizetni<br>Fizetői mód Toubai interneti<br>Elemen juga microstala fereneti<br>Számla részletei | ?<br>Rendelés<br>végösszege<br>O,000 €<br>Megwadel szinkaszté |
|-------------------------------------|----------------------------------------------------------------------------------------------------|---------------------------------------------------------------|
| 1. lépés<br>Hol fogja használni?    | ·                                                                                                    | Fiók                                                          |
| 2. lépés<br>Megrendelés ellenőrzése | ·                                                                                                    |                                                               |
| 3. lépés<br>Megrendelés             |                                                                                                    | Partneradatok                                                 |
|                                     |                                                                                                    |                                                               |
|                                     | Cim 2, sora                                                                                                    |                                                               |
|                                     |                                                                                                    |                                                               |

## Jelöljük be a feltételeket elfogadó jelölőnégyzetet és "Megrendelés"

| Hol fogja használni?                |   |                                                                                                    |                                                                       |                            |         |  |
|-------------------------------------|---|----------------------------------------------------------------------------------------------------|-----------------------------------------------------------------------|----------------------------|---------|--|
| 2. lépés<br>Megrendelés ellenőrzése | ~ |                                                                                                    |                                                                       |                            |         |  |
| 3. lépés<br>Megrendelés             |   |                                                                                                    |                                                                       | Partneradatok<br>Hozzáadás |         |  |
|                                     |   | Cim 2. sora                                                                                                    |                                                                       |                            |         |  |
|                                     |   |                                                                                                    |                                                                       |                            |         |  |
|                                     |   | + Rendelés száma vagy feljegyzés (nem kötelező)                                                                                                    |                                                                       |                            |         |  |
|                                     |   | A Megrendelés gombra katrinta elfogadja a feltételéket és kilotéteséet.<br>Et a jelőlővégyzetet bejetőve kijelmi, hogy előlvásti és megértette a feris szercődést, fehatalmazá Ugyfetet a Szercődés feltételenek és az általuk érintett webheyletnet a hatálya alá vonni, és ebbe az Ogy berevenett                                                                                                    | sában áll az<br>él is                                                 |                            |         |  |
|                                     |   | Exenfalla Upierani, hogy, amemnyiben az Ogyfel az Office 365 sitatási verzújáz vagy az Office 365 sitamán<br>vásérolta meg, alkos az Ogyfel – mini otstási internémyi felsérése a kozpasztási Nivatalokaj és az östt<br>testütetetett, kozkonyszár vagy nyilvánsa mözesum – megfelel az it ovashatá jogosztásji sövetelménye<br>mint tományazti szerv – megfelel az it ovashatá jogosztásji sövetelményei<br>bármíkor ellendvizze a jogoszíttágot, és felfüggeszes a jogoszíttán ügyfelek zásinára a szolgátatás műk | vzati verzióját<br>tási<br>nek, illetve –<br>a jogot, hogy<br>idését. |                            |         |  |
|                                     |   | Megrendelés 🔿                                                                                                    |                                                                       |                            | <br>MUL |  |
|                                     |   |                                                                                                    |                                                                       |                            |         |  |

## Örüljünk kicsit:

|                                     |   | Koszonjuk a rendelést. E-mailben elküldjük Önnek a visszalgazolási számot és a számlakivonat<br>ütmutatónkat.) | letöltéséhez szükséges tudnivalókat. (Ha e-mailben szeretne számlakivonatokat kapni, itt találja |
|-------------------------------------|---|----------------------------------------------------------------------------------------------------|--------------------------------------------------------------------------------------------------|
| 1. lépés                            | ~ | Ha készen áll, rendeljen felhasználókat az új előfizetéshez.                                                   |                                                                                                  |
| 2. lépés<br>Megrendelés ellenőrzése | ~ | Harica Ediavalati käraant kordálaniúra                                                                         |                                                                                                  |
| 3. lépés<br><sub>Megrendelés</sub>  | ~ | ogras a reidgyeleti közpönt kezdőlapjara 😝                                                                     | No. 10                                                                                           |
|                                     |   |                                                                                                    | 1 1 1 1 1 1 1 1 1                                                                                |
|                                     |   |                                                                                                    |                                                                                                  |

És gyorsan ismételjük meg az eljárást a másik A1-es licenccel is.

4. Igényeljük meg a végleges A1 Plus licenceket

A következő cikkhez mellékelt dokumentum 2. fejezetétől indulva: <u>https://sulikon.freshdesk.com/a/solutions/articles/62000080048</u>